## 以晶片金融卡與晶片讀卡機,登入webATM 依照以下畫面指示操作

最新消息 使用教學 常見問題 特色介紹 🛄 快捷鍵 使用安全須知

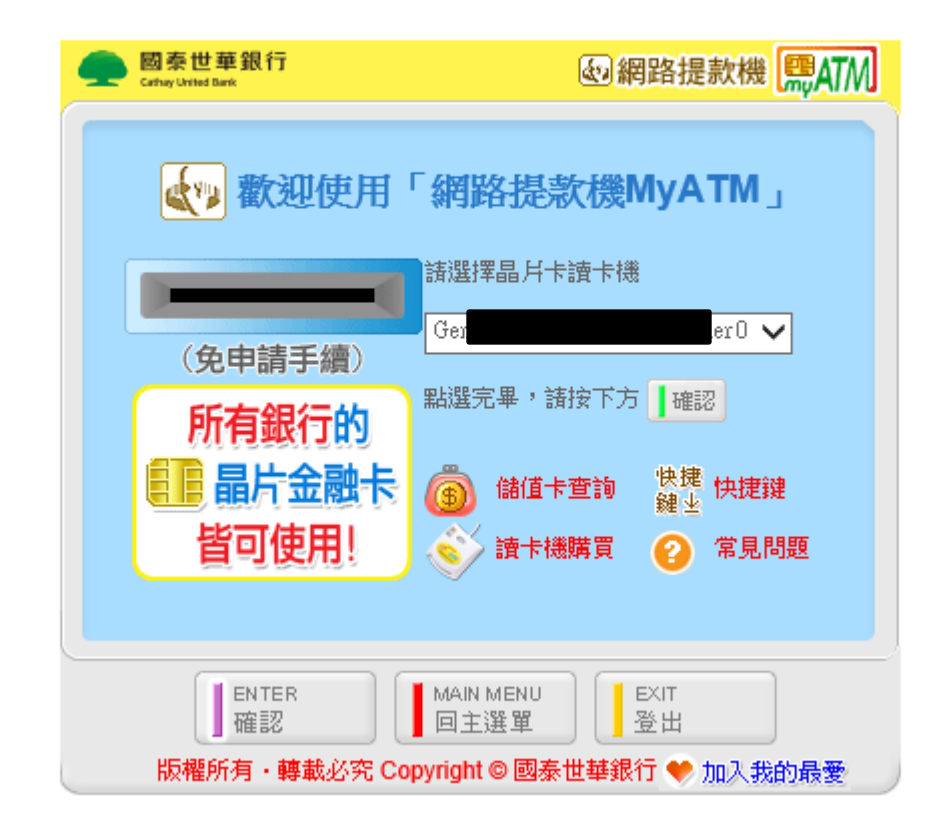

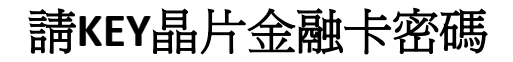

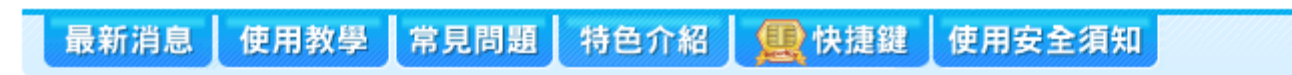

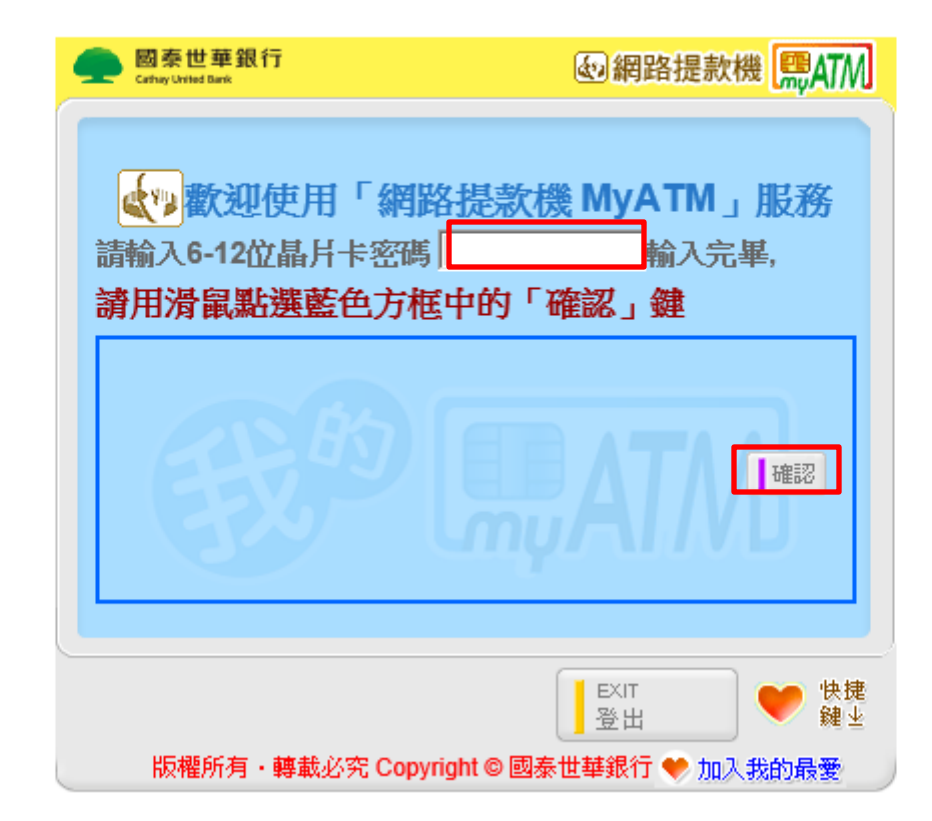

## 請KEY紅框內四碼數字於右側 並點擊"確認"

最新消息 使用教學 常見問題 特色介紹 🛄 快捷鍵 使用安全須知

| ● 國泰世華銀行<br>Cathay United Bank 客服中心 0800-818-001                      |
|-----------------------------------------------------------------------|
| 歌迎使用「網路提款機 MyATM」服務 請輸入右側 「「「「「」」」」 私生中的數字: 「」 輸入完畢,請用滑鼠點選黃色方框中的「確認」鍵 |
|                                                                       |
| EXIT 受出 受出 し ジェ 振掘所有・轉載必究 Copyright © 國泰世華銀行 ❤ 加入我的最愛                 |

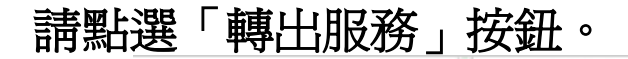

最新消息 使用教學 常見問題 特色介紹 🛄 快捷鍵 使用安全須知

| 國泰世華銀行<br>Carbay Urrited Bank         | 剑網路提款機 🛄 ATM    |
|---------------------------------------|-----------------|
| 讃選擇所需                                 | 之服務 图個人設定服務     |
| ◎ 轉出服務                                | ◎ 餘額/明細         |
| ◎ 繳稅/帳單/捐款                            | ◎ 國泰人壽借款服務      |
| ◎ 拍賣專區                                | ◎ 申請/變更/設定      |
| ◎ 儲值帳戶                                |                 |
|                                       |                 |
| ENTER<br>確認                           | NU EXIT<br>單 登出 |
| 版權所有·轉載必究 Copyright © 國泰世華銀行 🎔 加入我的最愛 |                 |

最新消息 使用教學 常見問題 特色介紹 🖳 快捷鍵 使用安全須知

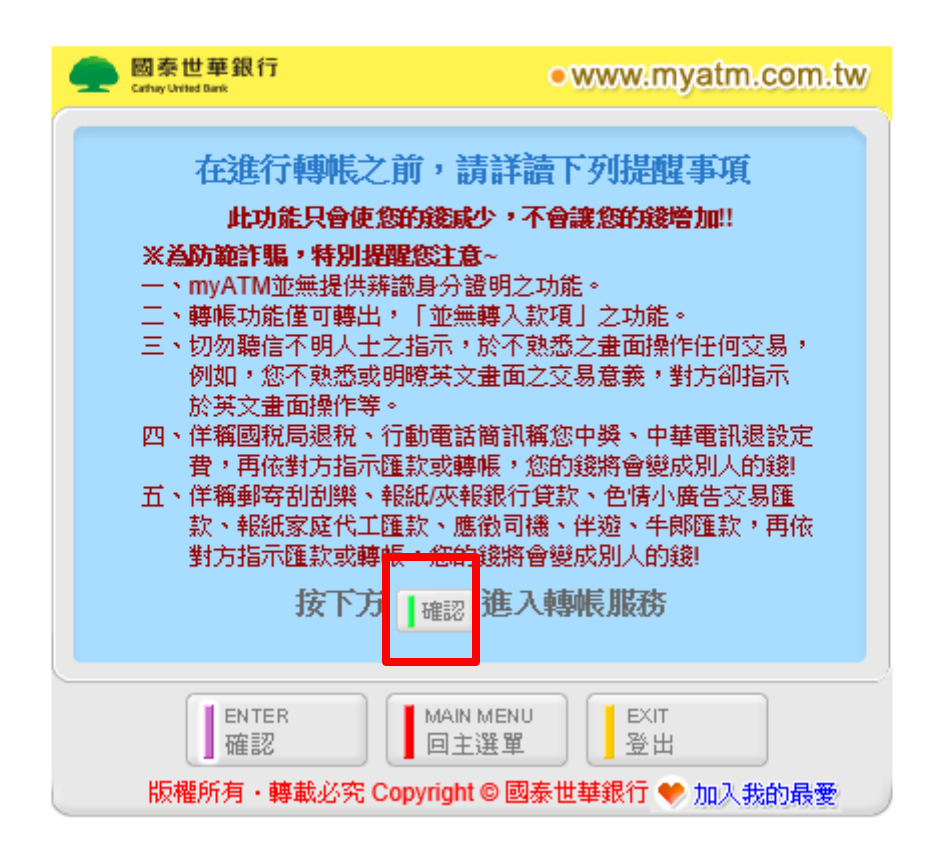

## 最新消息 使用教學 常見問題 特色介紹 🧕 快捷鍵 使用安全須知

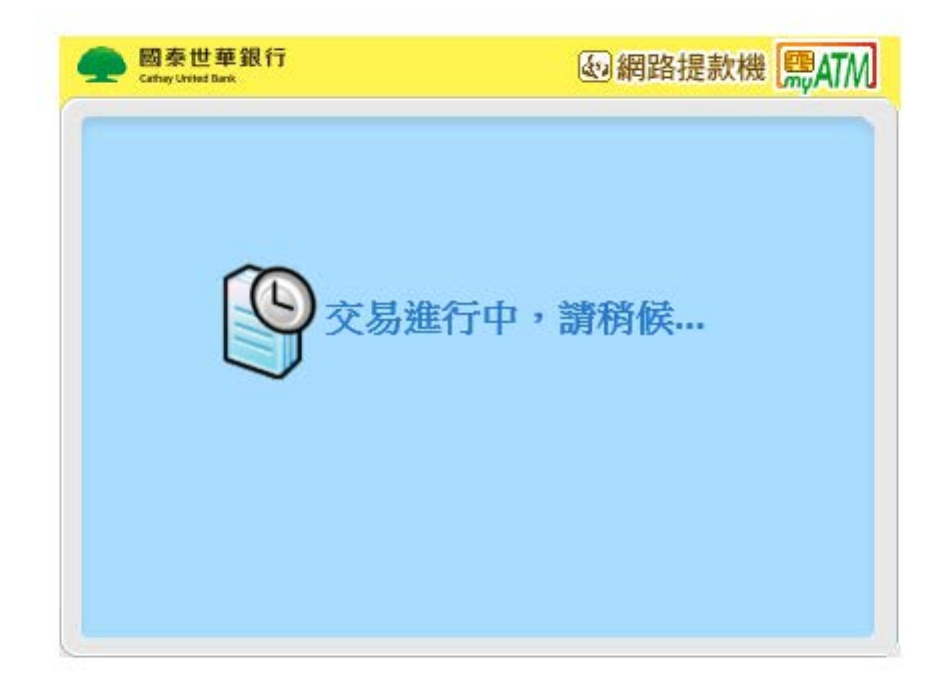

請於此畫面中輸入系統提供給您的「虛擬帳號16碼」,及其所屬銀行之代號013, 輸入完成後請按「確認」鍵。

最新消息 使用教學 常見問題 特色介紹 🛄 快捷鍵 使用安全須知

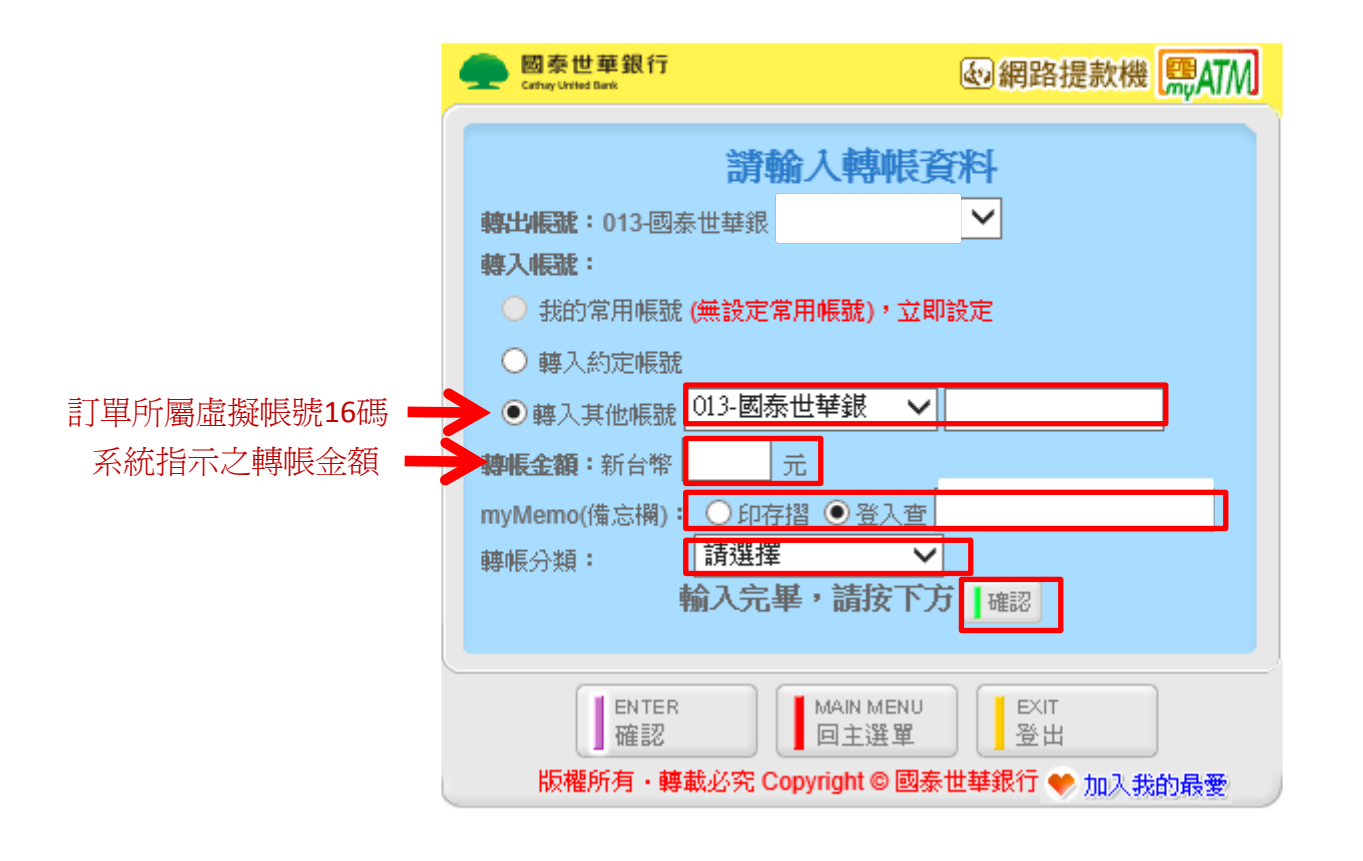

請於此畫面中檢查"虛擬帳號16碼"與"轉出金額"是否正確, 輸入完成後請按「確認」鍵。

最新消息 使用教學 常見問題 特色介紹 🛄 快捷鍵 使用安全須知

| 國泰世華銀行<br>Cathay United Bank | 剑網路提款機 👧 ATM          |
|------------------------------|-----------------------|
|                              |                       |
| 請核對帳號                        | 及金額                   |
| 【金融卡-非約定帳戶轉帳】 忽的傳            | 專出)帳戶即將 <b>進行扣款</b> ! |
| 轉出銀行:                        |                       |
| 轉入銀行:013-國泰世華銀 帳號:           | 丁單所屬虛擬帳號16碼           |
| 轉帳金額:新台幣 一一 系統               | 指示之轉帳便额               |
| myMemo                       |                       |
| 為維護帳戶安全,請再次輸入密               | 36馬                   |
| 輸入完,請按下方<br><sup>  確認</sup>  | ,進行轉帳服務!!             |
|                              |                       |
| ENTER MAIN ME 回主選」           | NU EXIT<br>單 登出       |
| 版權所有・轉載必究 Copyright ©        | 國泰世華銀行 😻 加入我的最愛       |

請依照金融機構webATM系統指示,重新插一次"晶片金融卡"。

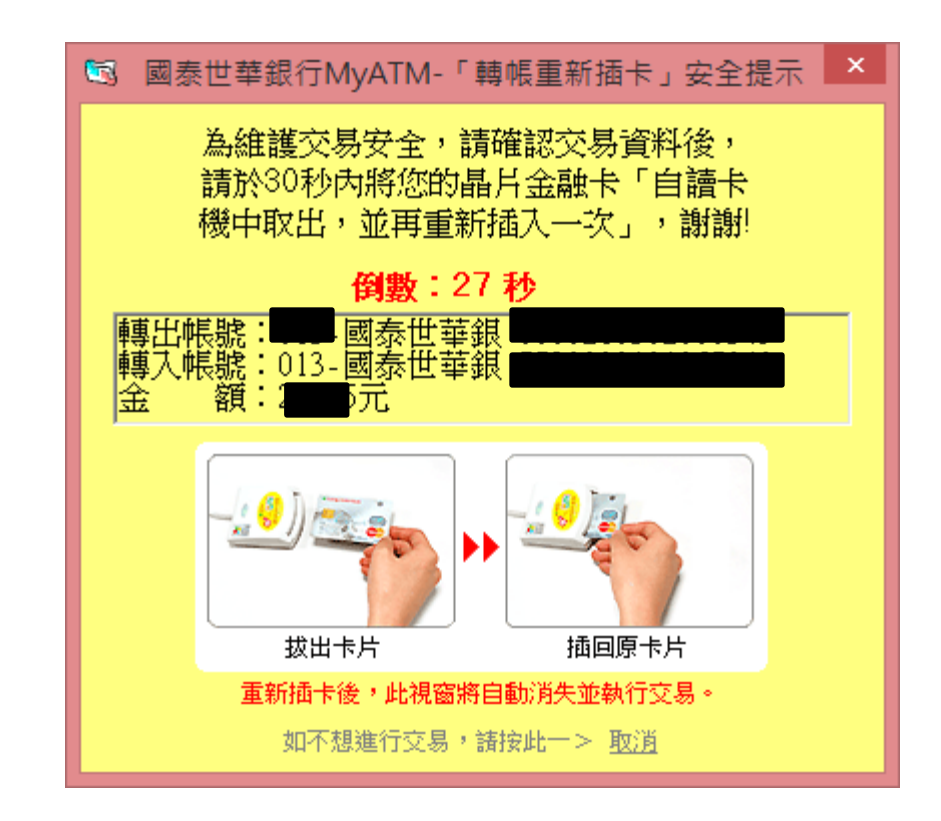

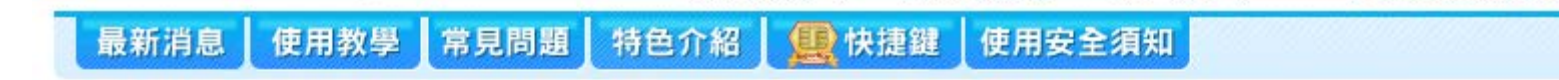

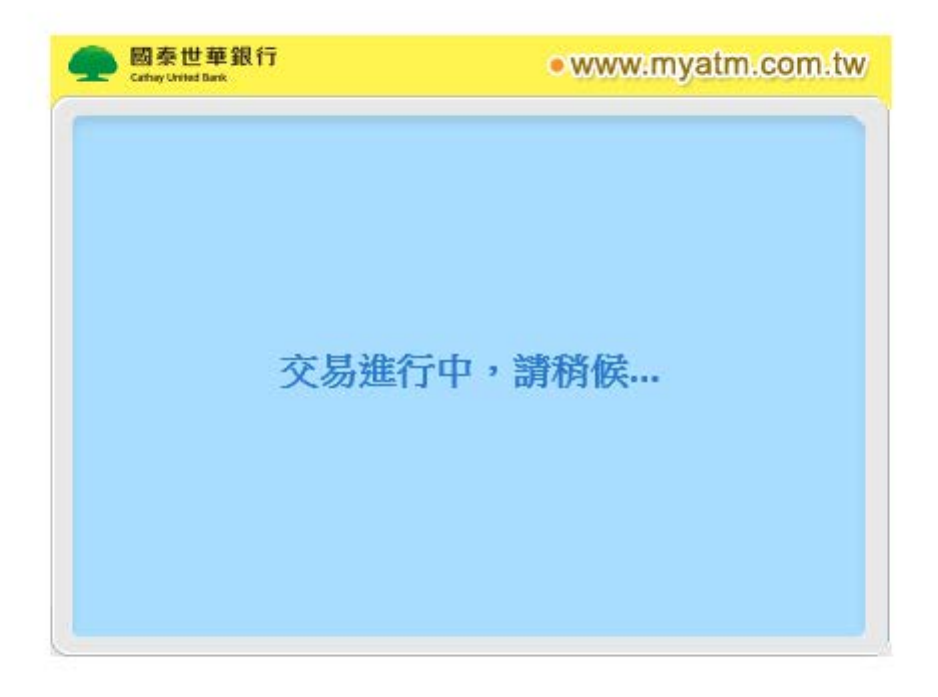

## 完成轉帳。完成轉帳,請務必保留明細(列印明細or拍照截圖)

最新消息 使用教學 常見問題 特色介紹 🖳 快捷鍵

快捷鍵(使用安全須知

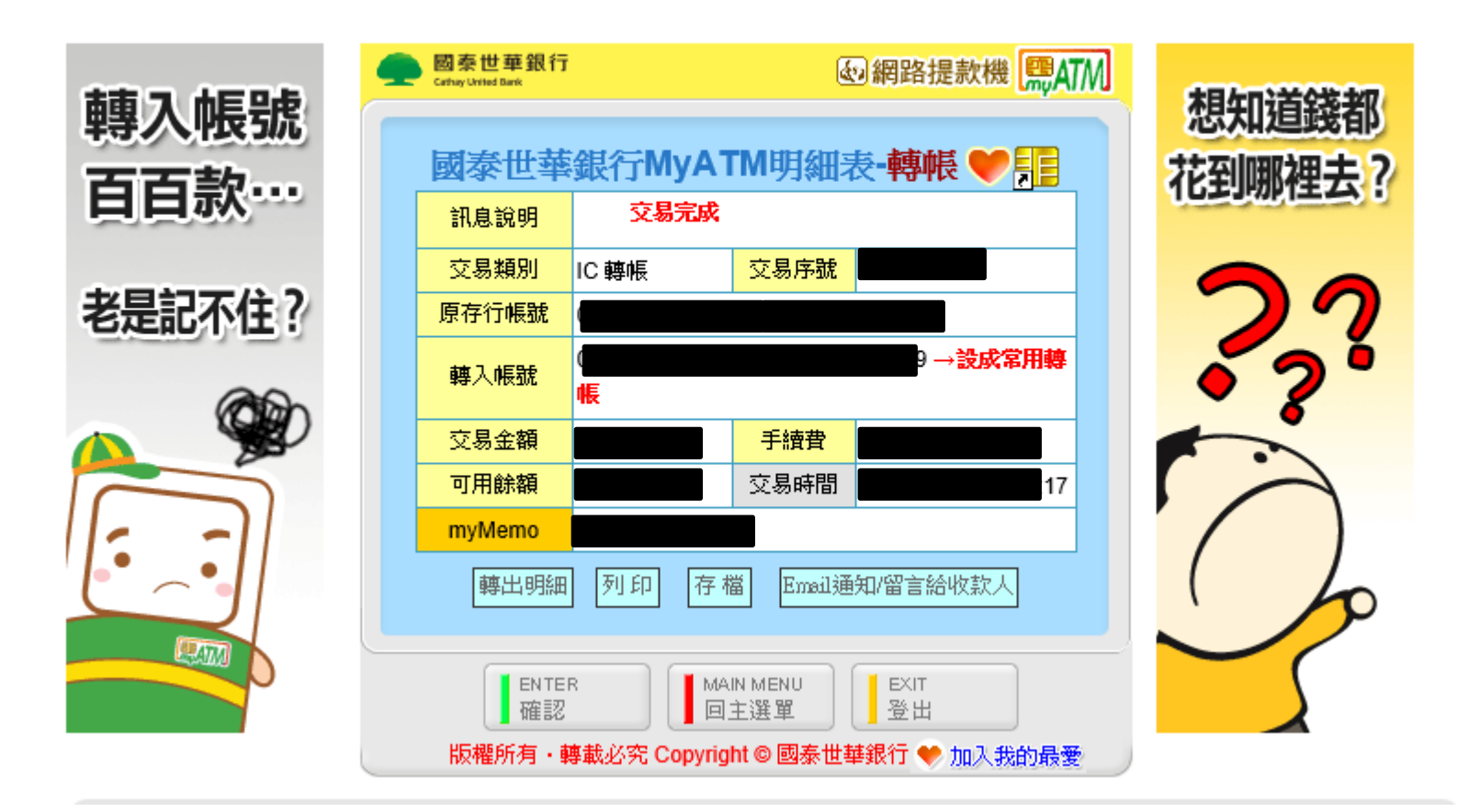